# **Topfield Firmware Patcher**

Anwendung für Microsoft Windows Version 3.3.0.0

Version des Dokuments: 1.1 Datum: 3.11.2007

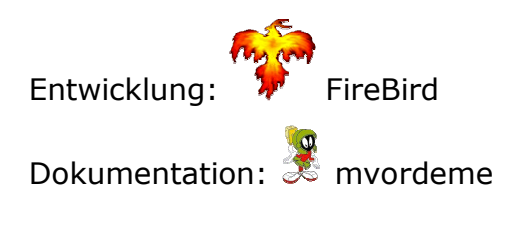

Download & Support: http://www.topfield-europe.com/forum/showthread.php?t=2297

## Inhalt

| Einleitung             | 1 |
|------------------------|---|
| Haftungsausschluss     | 1 |
| Vorbereitungen         | 2 |
| Laden der Firmware     | 3 |
| Auswählen der Patches  | 4 |
| Speichern der Firmware | 6 |

# Einleitung

Mit Hilfe des Topfield-Firmware-Patchers können Modifikationen oder Fehlerbehebungen (so genannte Patches) in die Firmware von Topfield-Receivern eingebaut und unter bestimmten Umständen wieder ausgebaut werden.

### Haftungsausschluss

Der Topfield-Firmware-Patcher wurde bereits vielfach erfolgreich eingesetzt. Trotzdem ist nicht auszuschließen, dass durch die Verwendung des Programms oder die Modifikation der Firmware Schäden an den betroffenen Geräten oder den darauf gespeicherten Daten entstehen. Daher erfolgt die Verwendung des Programms auf eigene Gefahr. Der Entwickler übernimmt keine Gewährleistung oder Haftung für etwaige Schäden, Folgeschäden oder Ausfälle, die entstehen können.

## Vorbereitungen

Das Programm FWPatcher.exe muss zusammen mit der mitgelieferten Datei Firmware.dat und den einzubauenden Patches in ein gemeinsames Verzeichnis auf einem Rechner mit Microsoft-Windows-Betriebssystem entpackt werden. Die zu modifizierende Firmware muss sich ebenfalls auf diesem Rechner befinden.

| C:\Persoenlich\TF5500PVR\p     |          | _ 🗆 🗡             |                  |
|--------------------------------|----------|-------------------|------------------|
| Datei Bearbeiten Ansicht F     | avoriten | E <u>x</u> tra: » | G - » 🦹          |
| Name 🔺                         | Größe    | Тур               | Geändert am      |
| 🔄 🚾 [C] CableReady_02.tfp      | 6 KB     | TFP-Datei         | 27.10.2007 16:52 |
| D] HDDDetection_03.tfp         | 69 KB    | TFP-Datei         | 27.10.2007 21:58 |
| 🖬 [De] DescExt3.tfp            | 29 KB    | TFP-Datei         | 27.10.2007 21:59 |
| 🔄 🔟 [E] EPGPatch_03a.tfp       | 2 KB     | TFP-Datei         | 27.10.2007 21:59 |
| 🔄 🔟 [F] TAPdiskFix.tfp         | 15 KB    | TFP-Datei         | 27.10.2007 22:00 |
| 🖬 [G] DebugExt.tfp             | 8 KB     | TFP-Datei         | 27.10.2007 22:00 |
| 🔄 🖬 [H] HDDPatch_03.tfp        | 20 KB    | TFP-Datei         | 27.10.2007 18:23 |
| 🖬 [I] PBSiS.tfp                | 16 KB    | TFP-Datei         | 27.10.2007 22:02 |
| 🖬 [M] DreamFree.tfp            | 9 KB     | TFP-Datei         | 27.10.2007 18:28 |
| 🖬 [N] DisableMasterPin.tfp     | 8 KB     | TFP-Datei         | 27.10.2007 22:04 |
| 🔄 🚾 [P] PowerRestore_03.tfp    | 65 KB    | TFP-Datei         | 27.10.2007 18:34 |
| 🖬 [R] RecRoundel.tfp           | 64 KB    | TFP-Datei         | 27.10.2007 18:57 |
| 🖬 [Re] RemExt.tfp              | 5 KB     | TFP-Datei         | 27.10.2007 22:08 |
| 🖬 [S] StartupPatch_03.tfp      | 116 KB   | TFP-Datei         | 01.11.2007 12:44 |
| 🖬 [T2] TimerPatchT2b.tfp       | 12 KB    | TFP-Datei         | 27.10.2007 22:10 |
| 🖬 [T] TimerPatch_04b.tfp       | 16 KB    | TFP-Datei         | 27.10.2007 22:09 |
| 🖬 [U] UsbAccelerator.tap       | 8 KB     | TAP-Datei         | 28.10.2007 12:19 |
| Ul UsbAcceleratorPatch_01.tfp  | 57 KB    | TFP-Datei         | 27.10.2007 20:35 |
| 🖬 [Ww] wwww.tap                | 65 KB    | TAP-Datei         | 28.10.2007 11:19 |
| 🔄 🔤 [X] EPGShortDesc.tfp       | 16 KB    | TFP-Datei         | 27.10.2007 19:18 |
| Z] Disable0AspectSwitching.tfp | 8 KB     | TFP-Datei         | 27.10.2007 22:11 |
| Firmware.dat                   | 100 KB   | DAT-Datei         | 30.10.2007 16:10 |
| FWPatcher.exe                  | 594 KB   | Anwendung         | 01.11.2007 11:29 |

FWPatcher.exe kann jetzt mit einem Doppelklick gestartet werden.

#### Laden der Firmware

Nach dem Starten des Programms erscheint ein Dateiauswahldialog. Hier ist die Datei mit der zu modifizierenden Firmware auszuwählen.

| FWPatcher: Load                                                           | Firmware                                                                                                    |                                                                                                    |   |          | ? ×             |
|---------------------------------------------------------------------------|----------------------------------------------------------------------------------------------------|----------------------------------------------------------------------------------------------------|---|----------|-----------------|
| <u>S</u> uchen in:                                                        | 🔁 firmware                                                                                                    |                                                                                                    | • | + 🗈 💣 🎟• |                 |
| Zuletzt<br>verwendete D<br>Ø<br>Desktop<br>Eigene Dateien<br>Arbeitsplatz | <ul> <li>aXeL.tfd</li> <li>TF4000PVR-206</li> <li>TF5500PVR-406</li> <li>TF5500PVR-406</li> </ul> | -2007Mar16.tfd<br>-2005Feb03.tfd<br>-2005Sep13.tfd<br>-2005Sep13-PSH.tfd<br>-2005Sep13-PSH-XI.tfd<br>-2005Sep13-PUSH.tfd<br>-2005Sep13-PUSH-XI.tfd<br>-2005Sep13-SH.tfd<br>-2005Sep13-SH.tfd<br>-2007Aug08.tfd<br>-2007Jul19.tfd<br>6-2007Jul19.tfd |   |          |                 |
| ung                                                                       | Datei <u>n</u> ame:                                                                                                    |                                                                                                    |   | •        | Ü <u>f</u> fnen |
|                                                                           | Datei <u>t</u> yp:                                                                                                    | Topfield Firmware (*.tfd)                                                                                                    |   | •        | Abbrechen       |

Nach dem Bestätigen der Auswahl mit der Schaltfläche Öffnen wird die Firmware geladen.

Beim Versuch, eine Firmware zu laden, die bereits mit dem TfdExtender für aXeL modifiziert wurde, bricht der Topfield-Firmware-Patcher mit einer Fehlermeldung ab. Es müssen zunächst die Patches eingebaut und danach die Firmware für aXeL vorbereitet werden.

| FWPatcher Error                                                            |
|----------------------------------------------------------------------------|
| This doesn't seem to be a TF5xxx firmware or it has already been aXeLised. |
| [ОК]                                                                       |

Die gleiche Fehlermeldung erscheint, wenn man eine Firmware für ein nicht unterstütztes Receiver-Modell zu laden versucht.

## Auswählen der Patches

Der Topfield-Firmware-Patcher zeigt sämtliche gefundenen Patches, deren Autoren und die Verträglichkeit mit der geladenen Firmware an. Zusätzlich wird eine Kurzbeschreibung des jeweils ausgewählten Patches angezeigt.

| Name                                                                               | Author                                                                         | Note                           |  |  |  |
|------------------------------------------------------------------------------------|--------------------------------------------------------------------------------|--------------------------------|--|--|--|
| CableReady Patch [C] V2                                                            | FireBird                                                                       | Not intended for this firmware |  |  |  |
| HDDDetection [D] V4                                                                | FireBird                                                                       | Not patched                    |  |  |  |
| Description Extender [De] V4                                                       | R2-D2                                                                          | Not patched                    |  |  |  |
| EPG Patch 1MB [E] V4                                                               | Harvey                                                                         | Not intended for this firmware |  |  |  |
| TAP free dir cache fix [F] V2                                                      | R2-D2                                                                          | Not patched                    |  |  |  |
| Command and debug enabler [G] V2                                                   | R2-D2                                                                          | Not intended for this firmware |  |  |  |
| HDD Patch [H] V3                                                                   | DeadBeef                                                                       | Not patched                    |  |  |  |
| PBSiS [I] V2                                                                       | R2-D2                                                                          | Not patched                    |  |  |  |
| Mystic Dreams remover [M] V1                                                       | Simone                                                                         | Not intended for this firmware |  |  |  |
| Master pin disable [N] V1                                                          | Simone                                                                         | Not patched                    |  |  |  |
| Power Restore [P] V3                                                               | FireBird                                                                       | Not patched                    |  |  |  |
| RecRoundel [R] V2                                                                  | R2-D2                                                                          | Not patched                    |  |  |  |
| Remote Extender [Re] V2                                                            | R2-D2                                                                          | Not intended for this firmware |  |  |  |
| Startup acceleration patch [S] V2                                                  | DeadBeef                                                                       | Not patched                    |  |  |  |
| Timer Patch [T] V4                                                                 | DeadBeef                                                                       | Not patched                    |  |  |  |
| TimerPatch-T2b [T2] V1                                                             | R2-D2                                                                          | Not intended for this firmware |  |  |  |
| USB Acceleration Patch [U] V1                                                      | DeadBeef                                                                       | Not patched                    |  |  |  |
| EPG Description Patch [X] V2                                                       | R2-D2                                                                          | Not intended for this firmware |  |  |  |
| Disable 0 Aspect switching [Z] V2                                                  | Simone                                                                         | Not intended for this firmware |  |  |  |
| This patch makes the Toppy boot and fe<br>Dieser Patch lässt den Topf nach einem S | tch the time after a power failure.<br>Stromausfall booten und die Zeit holen. |                                |  |  |  |
| Apply                                                                              |                                                                                |                                |  |  |  |

Bezüglich der Anwendbarkeit auf die Firmware kann die rechte Spalte folgende Bemerkungen enthalten:

- **Not patched**: Der Patch ist noch nicht in der geladenen Firmware enthalten und kann eingebaut werden.
- Not intended for this firmware: Der Patch kann in die Firmware nicht eingebaut werden.
- **Already patched**: Der Patch ist in der Firmware bereits enthalten, kann aber wieder entfernt werden.
- Already patched (can't be removed): Der Patch ist in der Firmware bereits enthalten und kann nicht entfernt werden, entweder weil diese Firmware bereits mit dem Patch ausgeliefert wurde oder weil der Patch für diese Firmware keine ausreichend detaillierte Beschreibung enthält.

Wurde eine bereits gepatchte Firmware geladen, so zeigt der Topfield-Firmware-Patcher in der Kopfzeile die Kürzel der enthaltenen Patches an. Alle neueren Versionen der Patches sind entsprechend markiert.

| Name                              | Author   | Note                           |  |  |  |
|-----------------------------------|----------|--------------------------------|--|--|--|
| CableReady Patch [C] V2           | FireBird | Not intended for this firmware |  |  |  |
| HDDDetection [D] V4               | FireBird | Not patched                    |  |  |  |
| Description Extender [De] V4      | R2-D2    | Not patched                    |  |  |  |
| EPG Patch 1MB [E] V4              | Harvey   | Not intended for this firmware |  |  |  |
| TAP free dir cache fix [F] V2     | R2-D2    | Not patched                    |  |  |  |
| Command and debug enabler [G] V2  | R2-D2    | Not intended for this firmware |  |  |  |
| HDD Patch [H] V3                  | DeadBeef | Already patched                |  |  |  |
| PBSiS [I] V2                      | R2-D2    | Not patched                    |  |  |  |
| Mystic Dreams remover [M] V1      | Simone   | Not intended for this firmware |  |  |  |
| Master pin disable [N] V1         | Simone   | Not patched                    |  |  |  |
| Power Restore [P] V3              | FireBird | Already patched                |  |  |  |
| RecRoundel [R] V2                 | R2-D2    | Not patched                    |  |  |  |
| Remote Extender [Re] V2           | R2-D2    | Not intended for this firmware |  |  |  |
| Startup acceleration patch [S] V2 | DeadBeef | Already patched                |  |  |  |
| Timer Patch [T] V4                | DeadBeef | Not patched                    |  |  |  |
| TimerPatch-T2b [T2] V1            | R2-D2    | Not intended for this firmware |  |  |  |
| USB Acceleration Patch [U] V1     | DeadBeef | Already patched                |  |  |  |
| EPG Description Patch [X] V2      | R2-D2    | Not intended for this firmware |  |  |  |
| Disable 0 Aspect switching [Z] V2 | Simone   | Not intended for this firmware |  |  |  |
| Apply                             |          |                                |  |  |  |

Die einzubauenden Patches müssen in der linken Spalte mit einem Häkchen versehen werden, bei den auszubauenden ist das Häkchen zu entfernen. Patches, die nicht für die geladene Firmware bestimmt sind, können nicht ausgewählt werden. Werden sie ausgewählt, so erscheint eine entsprechende Warnung. Genauso können nicht entfernbare Patches nicht abgewählt werden.

| FWPatcher warning 🛛 🗙         | FWPatcher warning                    |
|-------------------------------|--------------------------------------|
| You can't install this patch. | You can't uninstall a generic patch. |
| OK                            | OK                                   |

Die Auswahl der Modifikationen wird mit der Schaltfläche Apply bestätigt.

### Speichern der Firmware

Nach dem Bestätigen der Auswahl erscheint ein Dateiauswahldialog. Hier ist der Dateiname der zu speichernden Firmware anzugeben.

| FWPatcher: Sav                          | e Firmware                                                                                                    |                                                                                                    |      |       |       | ? ×       |
|-----------------------------------------|----------------------------------------------------------------------------------------------------|----------------------------------------------------------------------------------------------------|------|-------|-------|-----------|
| Spejchern in:                           | 🗀 firmware                                                                                                    |                                                                                                    | •    | 🗕 🖻 🖶 | · 🎫 🕶 |           |
| Zuletzt<br>verwendete D<br>Ø<br>Desktop | axeL.tfd     TF4000PVR-206     TF5500PVR-406     TF5500PVR-406     TF5500PVR-406     TF5500PVR-406     TF5500PVR-406                                                        | 5-2007Mar16.tfd<br>5-2005Feb03.tfd<br>5-2005Sep13.tfd<br>5-2005Sep13-PSH.tfd<br>5-2005Sep13-PSH-X1.tfd                              |      |       |       |           |
| Eigene Dateien<br>Arbeitsplatz          | <ul> <li>TF5500PVR-406</li> <li>TF5500PVR-406</li> <li>TF5500PVR-406</li> <li>TF5500PVR-406</li> <li>TF5500PVR-406</li> <li>TF5500PVR-406</li> <li>TF5500PVR-406</li> </ul> | -2005Sep13-PUSH.tfd<br>5-2005Sep13-PUSH-XI.tfd<br>5-2005Sep13-SH.tfd<br>5-2005Sep13-SH-XI.tfd<br>5-2007Aug08.tfd<br>5-2007Aug08.tfd |      |       |       |           |
| Netzwerkumgeb<br>ung                    | TF6000PVR-24                                                                                                    | 16-2007 Jun 29. tfd                                                                                                    | DUCU |       |       | Spainham  |
|                                         | Datei <u>n</u> ame:<br>Datei <u>t</u> yp:                                                                                                    | Topfield Firmware (*.tfd)                                                                                                    | PUSH | .tra  |       | Abbrechen |

Nach dem Betätigen der Schaltfläche *Speichern* wird die modifizierte Firmware in die bezeichnete Datei geschrieben. Der Erfolg der Modifikationen wird angezeigt.

| WPatcher Information                                                                                                    | ×                                 |
|----------------------------------------------------------------------------------------------------|-----------------------------------|
| "HDD Patch" successfully patched into the selected f/w.<br>"Power Restore" successfully patched into the selected f/v<br>"Startup acceleration patch" successfully patched into the<br>"USB Acceleration Patch" successfully patched into the selec | v.<br>selected f/w.<br>ected f/w. |
| OK                                                                                                    |                                   |

Die modifizierte Firmware kann mit TopSet, TFDN, VegaPack oder Altair in Verbindung mit dem HDFW-TAP in den Receiver geladen werden.